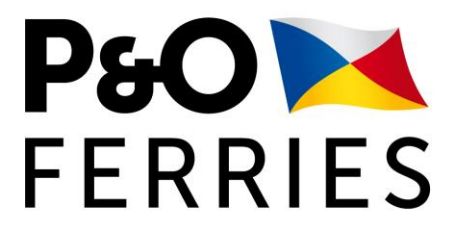

**P&O Portal User Guide** 

**For UK Imports** 

EU to UK

### Table of Contents

| 1. | EU T | о ик                               | 3  |
|----|------|------------------------------------|----|
| 1. | .1   | FIND MY BOOKING                    | 4  |
| 1. | .2   | Select a Load line to Update       | 5  |
| 1. | .3   | PRE-LODGEMENT (GVMS) / GMR SECTION | 7  |
| 1. | .4   | BOOKING SECTION                    | 9  |
| 1. | .5   | CONSIGNMENT SECTION                | 10 |
| 1. | .6   | GOODS ITEM SECTION                 | 12 |
| 1. | .7   | Appendix                           | 13 |

1. EU to UK

From 21 June 2021, we introduced mandatory changes to our Transit process on our North Sea routes, which improved the current process by reducing the amount of paperwork.

From 1 January 2022, if you ship goods with P&O Ferries from Zeebrugge or Europoort to Hull, Teesport or Tilbury, it will be mandatory to have a GMR Id for all Self-Drive vehicles, including Transit movements and Empties.

For Un-accompanied Transit movements, using GVMS remains optional.

For Un-accompanied non-Transit movements, the use of GVMS is optional.

If you are using GVMS - you will first need to obtain a Goods Movement Record (GMR) from the GVMS system to move your goods from Europoort & Zeebrugge for shipment to our UK ports.

For Transit, your Transit MRNs will need to be linked together within the single Goods Movement Record (GMR). Each GMR contains details for a single crossing and can be used only once.

It is important to note that although ENS is not required until July 1<sup>st</sup>, 2022, some data items are required to ensure that the correct information is passed to Destin8. These mandatory items are highlighted with a \*. These must be completed in the P&O Freight Portal before any unit arrives at port. If supplementary information is not completed, then a unit may not be checked in for shipment.

Once a unit is checked in no changes to supplementary information will be possible.

#### 1.1 Find My Booking

| P&O A pofreight.                                                                                                    | .com Welcome - Contact us                                                                |  |  |  |  |
|----------------------------------------------------------------------------------------------------|------------------------------------------------------------------------------------------|--|--|--|--|
| BOOKINGS - BOOKING MANAGEMENT -                                                                                                    | BOOKINGS - BOOKING MANAGEMENT -                                                          |  |  |  |  |
|                                                                                                    |                                                                                          |  |  |  |  |
|                                                                                                    |                                                                                          |  |  |  |  |
| FIND MY BOOKINGS                                                                                                    |                                                                                          |  |  |  |  |
| Note: Supplementary Information is not currently required for Imports into the UK from Belgium and the Ne                                                                                                    | etherlands                                                                               |  |  |  |  |
| Enter the waybill number (booking reference) you received when you made your booking. This will retrieve booking.                                                                                                    | the booking and all load lines on the                                                    |  |  |  |  |
| Please note that when communicating with P&O and using this portal the booking reference remains the sa<br>with Portbase or Dutch Customs please add the prefix PONF to the P&O Ferries Booking reference as this w                    | ame, but when you communicate<br>vill help them identify it.                             |  |  |  |  |
| For example, P&O Ferries booking reference HU012345678 must be quoted as PONFHU012345678 to Port                                                                                                    | base or Dutch Customs.                                                                   |  |  |  |  |
| If you need support with navigating through the Portal please download our user guides below:                                                                                                    |                                                                                          |  |  |  |  |
| Download PDF Portal User Guide - Belgium or Watch Our Video Guide                                                                                                    |                                                                                          |  |  |  |  |
| Download PDF Portal User Guide - The Netherlands or Watch Our Video Guide                                                                                                    |                                                                                          |  |  |  |  |
| P&O Brexit Portal User Guide - France                                                                                                    |                                                                                          |  |  |  |  |
| P&O Brexit Portal User Guide - Northern Ireland                                                                                                    |                                                                                          |  |  |  |  |
| P&O Brexit Portal User Guide - Republic of Ireland                                                                                                    |                                                                                          |  |  |  |  |
| Enter Waybill :                                                                                                    |                                                                                          |  |  |  |  |
| EU01795091                                                                                                    |                                                                                          |  |  |  |  |
| <b>Q</b> RETRIEVE BOOKING                                                                                                    |                                                                                          |  |  |  |  |
| Instructions                                                                                                    |                                                                                          |  |  |  |  |
| Safety $\vartheta$ Security Information data entry is pending for your selected booking.                                                                                                    | Safety $\vartheta$ Security Information data entry is pending for your selected booking. |  |  |  |  |
| Booking Summary                                                                                                    |                                                                                          |  |  |  |  |
| Select the load lines that comprise of a single customs declaration and click 'Add Additional Information'. Rether current Safety $\vartheta$ Security information, if there is more one customs declaration for the load lines on the | epeat this process after submitting<br>booking.                                          |  |  |  |  |
| Waybill : EU01795091Route: Europoort - Hull, 17-05-Container Id : RV01170521EJob Reference : POFM Generic2021                                                                                                    | Cumulative Booking Weight: 5000                                                          |  |  |  |  |

- Enter the Waybill Number for your booking and press "Retrieve Booking".
- If mandatory supplementary data is missing for the selected booking a warning message in red will display as shown above.

### 1.2 Select a Load line to Update

|                                                                                                    | DILL                                                |                                               |                                             |                                                                                |                                              |
|----------------------------------------------------------------------------------------------------|-----------------------------------------------------|-----------------------------------------------|---------------------------------------------|--------------------------------------------------------------------------------|----------------------------------------------|
| EU01795                                                                                                    | 5091                                                |                                               | ×                                           |                                                                                |                                              |
| <b>Q</b> RETR                                                                                                 | RIEVE BOOKING                                       |                                               |                                             |                                                                                |                                              |
|                                                                                                    |                                                     |                                               | Instruct                                    | tions                                                                          |                                              |
| Safety ຍ Secur                                                                                                | ity Information data er                             | ntry is pending for yo                        | our selected booking                        | g.                                                                             |                                              |
|                                                                                                    |                                                     |                                               | Booking Su                                  | ummary                                                                         |                                              |
| Select the lo<br>the current S                                                                                | oad lines that comprise<br>Safety ຍ Security inforr | of a single customs<br>nation, if there is mo | declaration and clic<br>are one customs dec | k 'Add Additional Information'. Repo<br>claration for the load lines on the bo | eat this process after submitting<br>ooking. |
| Waybill : EU<br>Job Referen<br>Ref 001                                                                        | 01795091<br>ce : POFM Generic                       | Route: Europoort<br>2021                      | - Hull, 17-05-                              | Container Id : RV01170521E                                                     | Cumulative Booking Weight: 5000              |
| For Hazardous Loads contact the relevant Freight Booking Office - Do not use this portal for Hazardous Loads. |                                                     |                                               |                                             |                                                                                |                                              |
|                                                                                                    |                                                     |                                               | -                                           |                                                                                | i.                                           |
| Load Line                                                                                                    | Load Description                                    | -                                             | Hazardous?                                  | Same Customs Declaration?                                                      | Edit/Remove/Save                             |
| Load Line                                                                                                    | Load Description                                    |                                               | Hazardous?                                  | Same Customs Declaration?                                                      | Edit/Remove/Save                             |
| Load Line<br>1<br>Add Load Line                                                                               | Load Description STEEL                              |                                               | Hazardous?                                  | Same Customs Declaration?                                                      | Edit/Remove/Save                             |

- Select the Load line to be updated by <u>ticking the box</u> under "Same Customs Declaration?". Press "Add Additional Information".
- For Hazardous loads, please also provide the Freight Booking office with the Accompanying Dangerous Goods note/s.

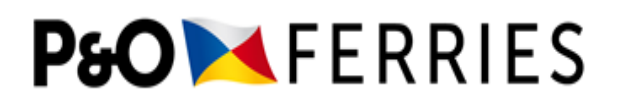

- Missing mandatory data fields will be listed in red and will be removed from the list as the data is completed.
- The Missing Fields indication is visually helpful to show which data is missing, it will **not** indicate if the data values entered are correct and in the right format.
- Please note, you will not be able to click 'Save' for final submission, until all the Missing/Incorrectly formatted fields have been completed.

|                                                                                                    | SOTT EERIENTANT INTONNA                  |                            |  |  |
|----------------------------------------------------------------------------------------------------|------------------------------------------|----------------------------|--|--|
| Provide the Safety δ Security Information for the load lines selected. Where you have more than one Customs Declaration for the booking repeat the process on the Find My Booking page for the other customs declarations. |                                          |                            |  |  |
| tention! The following listed fields                                                                                                    | are missing or are incorrectly formatted | :                          |  |  |
| Customs Status                                                                                                    |                                          |                            |  |  |
| <ul> <li>Number of Packages</li> </ul>                                                                                                    |                                          |                            |  |  |
| Goods Description                                                                                                    |                                          |                            |  |  |
| Gross Mass                                                                                                    |                                          |                            |  |  |
|                                                                                                    | Booking Summary                          |                            |  |  |
| Waybill : EU01795091                                                                                                    | Route: Europoort - Hull, 17-05-2021      | Container Id : RV01170521E |  |  |

### 1.3 Pre-Lodgement (GVMS) / GMR Section

#### **Un-accompanied Movement:**

|                                              |                     | Bookir             | ng Summary       |          |                    |                 |
|----------------------------------------------|---------------------|--------------------|------------------|----------|--------------------|-----------------|
| Waybill : EU01795091<br>Job Reference : POFM | 4 Generic Ref 001   | Route: Europoort - | Hull, 17-05-2021 | Containe | r ld : RV01170521E |                 |
| Pre-Lodgement / GM                           | R Details           |                    |                  |          |                    | Click to expand |
| All fields marked wi                         | th * are mandatory. |                    |                  |          | Frequently Asked   | Questions       |
| Booking Type                                 | Un-accompanied      |                    |                  |          |                    |                 |
| Do you have a GMR for the booking?*          | Yes                 | ~                  |                  |          |                    |                 |
| GMR Id*                                      | GMRI0ADF1705        |                    |                  |          |                    |                 |
| Unit Id*                                     | RV01170521E         |                    |                  |          |                    |                 |
| Verify                                       |                     |                    |                  |          |                    |                 |

- If you have a GMR for the booking, select 'Yes'
- Enter the GMR Id and Unit Id
- The GMR consists of 12 digits beginning 'GMRXXXXXXXX' and must be uppercase.
- You can click 'Verify' to check that the details entered are ready to be validated at the port, this will check with GVMS that the GMR is ready and the GVMS response will be visible on screen, with instructions on action to take if the GMR is not ready.

| Pre-Lodgement / GM                  | R Details           | Click to expand            |
|-------------------------------------|---------------------|----------------------------|
| All fields marked wi                | th * are mandatory. | Frequently Asked Questions |
| Booking Type                        | Un-accompanied      |                            |
| Do you have a GMR for the booking?* | Yes 🗸               |                            |
| GMR Id*                             | GMRI0ADF1705        |                            |
| Unit Id*                            | RV01170521E         |                            |
| GMR is ready to che                 | eck-in at the port. |                            |
| Verify                              |                     |                            |
|                                     |                     |                            |

• If you do not have a GMR Id for the Un-accompanied movement, you don't need to complete details in the Portal as the unit will be shipped under Temporary Storage instead.

P&O FERRIES | Portal User Guide for UK Imports

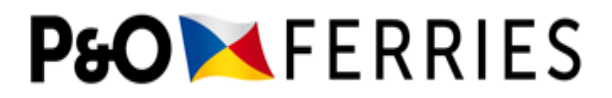

**Driver Accompanied (Self-Drive) Vehicle:** 

|                                        | Booking Summary                   |                                                                      |                            |  |
|----------------------------------------|-----------------------------------|----------------------------------------------------------------------|----------------------------|--|
| Waybill : ZE14000<br>Job Reference : G | 625<br>H2102221114JR              | Route: Zeebrugge - Hull, 25-02-2022<br>Vehicle Unit Id: GH2102221114 |                            |  |
| Pre-Lodgement /                        | GMR Details                       |                                                                      | Click to expand            |  |
| All fields marked                      | d with * are mandatory            |                                                                      | Frequently Asked Questions |  |
| Booking Type                           | Driver Accompanied                | (Self Drive)                                                         |                            |  |
| GMR Id*                                | GMR Id<br>This field is required. |                                                                      |                            |  |
| Unit Id*                               | GH2102221114                      |                                                                      |                            |  |
| Verify                                 |                                   |                                                                      |                            |  |
| Booking                                |                                   |                                                                      | Click to expand            |  |
| Consignment(1-n                        | per booking)                      |                                                                      | Click to expand            |  |
| Goods Item(1-n p                       | er Consignment)                   |                                                                      | Click to expand            |  |
| Go Back                                |                                   |                                                                      | Save Save for Later        |  |

- Enter the GMR Id and Unit Id which are mandatory fields for all Self-Drive vehicles
- The GMR consists of 12 digits beginning 'GMRXXXXXXXX' and must be uppercase.
- You can click 'Verify' to check that the details entered are ready to be validated at the port, this will check with GVMS that the GMR is ready and the GVMS response will be visible on screen, with instructions on action to take if the GMR is not ready.

| Pre-Lodgement /   | GMR Details                                     | Click to expand                               |
|-------------------|-------------------------------------------------|-----------------------------------------------|
| All fields marked | with * are mandatory.                           | Frequently Asked Questions                    |
| Booking Type      | Driver Accompanied (Self Drive)                 |                                               |
| GMR Id*           | GMRI0ZGD0001                                    | ]                                             |
| Unit Id*          | GH2102221114                                    | ]                                             |
| The GMR is not f  | found on the GVMS system, you will need to chee | k the information provided to P&O is correct. |
| Verify            |                                                 |                                               |

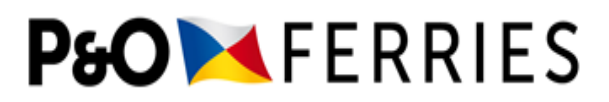

#### 1.4 Booking Section

|                                                              |                     | Booking Summary                     |                            |
|--------------------------------------------------------------|---------------------|-------------------------------------|----------------------------|
| Waybill : ZE13981433<br>Job Reference : ME10                 | 522505JR            | Route: Zeebrugge - Hull, 28-05-2021 | Trailer ID : ME10522505    |
| Pre-Lodgement / GMI                                          | R Details           |                                     | Click to expand            |
| Booking                                                      |                     |                                     | Click to expand            |
| All fields marked wi                                         | th * are mandatory. |                                     | Frequently Asked Questions |
| Waybill                                                      | ZE13981433          |                                     |                            |
| Unit Id                                                      | ME10522505          |                                     |                            |
| Is this booking for<br>an Empty with no<br>commercial value? | No V<br>Yes<br>No   |                                     |                            |

- In this section, you are asked to confirm if the booking is for an "Empty, with NO commercial Value".
- If the booking is Empty but with a commercial value or Laden, you must select 'No' as the option and complete the remainder of the fields required.
- If you have selected 'Yes' as Empty no Commercial Value, you will be asked to confirm the 'Type of Empty' shipment.

| Booking                                                      | Booking Ctic                                                   |                            |  |
|--------------------------------------------------------------|----------------------------------------------------------------|----------------------------|--|
| All fields marked with <b>*</b> are mandatory.               |                                                                | Frequently Asked Questions |  |
| Waybill                                                      | ZE13981433                                                     |                            |  |
| Unit Id                                                      | ME10522505                                                     |                            |  |
| Is this booking for<br>an Empty with no<br>commercial value? | Yes 🗸                                                          |                            |  |
| Type of Empty*                                               | Please choose type Please choose type Empty Empty Ex Hazardous |                            |  |
| Consignment(1-n per b                                        | Empty Packaging<br>Empty Pallets<br>Empty Racks                | Click to expand            |  |
| Goods Item(1-n per Co                                        | Empty Stillage<br>nsignment)                                   | Click to expand            |  |
| Go Back                                                      |                                                                | Save Save for Later        |  |

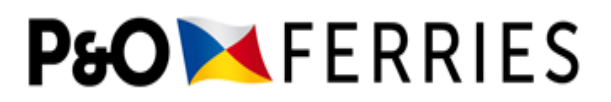

#### 1.5 Consignment Section

| Consignment(1-n per                       | Consignment(1-n per booking) Click to expand                                                                                                    |  |  |  |  |
|-------------------------------------------|----------------------------------------------------------------------------------------------------|--|--|--|--|
| All fields marked wi                      | All fields marked with * are mandatory. <u>Frequently Asked Questions</u>                                                                                 |  |  |  |  |
| Shipment Id                               | ZE14000624000                                                                                                    |  |  |  |  |
| Customs Status*                           | Please choose customs status                                                                                                    |  |  |  |  |
| Destination<br>Customs Office<br>Code (1) | Please choose customs status<br>Transit - through transit<br>Transit - customs declaration required<br>Carnet<br>Declaration required<br>Status not known |  |  |  |  |
| Transit Document<br>Reference 🚯           | Transit Document Reference                                                                                                    |  |  |  |  |
| Original location to dispatch             | BEZEE                                                                                                    |  |  |  |  |
| Final location to discharge               | GBHUL                                                                                                    |  |  |  |  |

- 'Custom Status' must be selected from the drop-down menu. See Appendix 1.7 for more information.
- If either of the 'Transit' statuses are selected, the 'Transit Document Reference' field will become mandatory to be completed. The 'Destination Customs Office Code' is optional.

| Consignment(1-n per                             | booking)                                              | Click to expand                                                                                                    |
|-------------------------------------------------|-------------------------------------------------------|----------------------------------------------------------------------------------------------------|
| All fields marked wit                           | th * are mandatory.                                   | Frequently Asked Questions                                                                                                    |
| Shipment Id                                     | ZE14000624000                                         |                                                                                                    |
| Customs Status*                                 | Transit - customs declaration required 🗸              | Goods travelling under a CTC arrangement, where the Transit will be<br>discharged at the port of arrival.<br>Note if the Transit is discharged in the EU, then the goods are no longer<br>travelling under a CTC arrangement when they move to the UK, and this<br>status should not be selected |
| Destination<br>Customs Office<br>Code <b>()</b> | Code                                                  |                                                                                                    |
| Transit Document<br>Reference ①*                | Transit Document Reference<br>This field is required. |                                                                                                    |
| Original location to dispatch                   | BEZEE                                                 |                                                                                                    |
| Final location to discharge                     | GBHUL                                                 |                                                                                                    |

• IMPORTANT: End of Staged Customs controls - EIDR ('C' status is Destin8) ended on 31<sup>st</sup> December 2021, therefore "Cleared or SCC eligible goods" is no longer available as a Customs Status option.

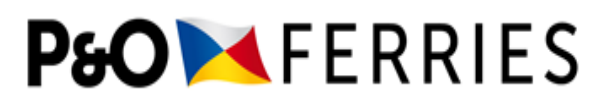

- If you have not entered a GMR earlier in the Pre-Lodgement section and the booking is Unaccompanied, 'Consignee Name and Address' and 'Consignor Name and Address' fields, are present. These are optional for completion until 1<sup>st</sup> July 2022, when the fields will become mandatory. This will allow P&O to submit ENS for the booking.
- Additionally, if you have not entered a GMR earlier in the Pre-Lodgement section and the booking is Unaccompanied, Seal Number will be visible for completion. If your unit has a seal, the reference must be added here, if no seal is present, the field can be left blank.

| Consignment(1-n per                            | Click to expand              |                            |
|------------------------------------------------|------------------------------|----------------------------|
| All fields marked wit                          | h * are mandatory.           | Frequently Asked Questions |
| Shipment Id                                    | ZE14000624000                |                            |
| Customs Status*                                | Please choose customs status | ]                          |
| Destination<br>Customs Office<br>Code <b>1</b> | Code                         | ]                          |
| Transit Document<br>Reference <b>()</b>        | Transit Document Reference   | ]                          |
| Original location to dispatch                  | BEZEE                        |                            |
| Final location to discharge                    | GBHUL                        |                            |
| In capacity as                                 | Consignor 🗸                  |                            |
| Consignor Name<br>and address                  | Consignor Name               | Consignor Street           |
|                                                | Consignor City               | Consignor Postcode         |
|                                                | Please choose country -      |                            |
| In capacity as                                 | Consignee 🗸                  |                            |
| Consignee Name<br>And Address                  | Consignee Name               | Consignee Street           |
|                                                | Consignee City               | Consignee Postcode         |
|                                                | Please choose country -      |                            |
| Seal Number                                    | Seal Number                  |                            |

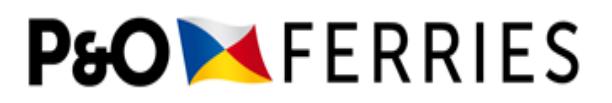

#### 1.6 Goods Item Section

| Goods Item(1-n per Co                   | Click to expand                                           |                            |
|-----------------------------------------|-----------------------------------------------------------|----------------------------|
| All fields marked with * are mandatory. |                                                           | Frequently Asked Questions |
| Sequence Number                         | 1                                                         |                            |
| Type of packages<br>(UN Code) (1)       | Type of packa                                             |                            |
| Number of<br>packages 🚯 *               | No. of packag<br>This field is required.                  |                            |
| Goods description*                      | Goods description                                         |                            |
| Gross mass (KG) 🚯 *                     | This held is required. Gross mass This field is required. |                            |
| Marks and Labels                        | Shipping marks and labels                                 |                            |
| Hazardous                               | ×                                                         |                            |
|                                         |                                                           |                            |
| Go Back                                 |                                                           | Save Save for Later        |

- The above mandatory data must be entered for goods within the consignment.
- If you have not entered a GMR earlier in the Pre-Lodgement section and the booking is Unaccompanied, 'Type of Packages' and 'Marks and Labels' fields are present. These are optional for completion until 1<sup>st</sup> July 2022 when they will become mandatory. This will allow P&O to submit ENS for the booking.
- The data provided in the Freight Portal or EDI will be transferred into Destin8 via the CUSCAR Manifest.

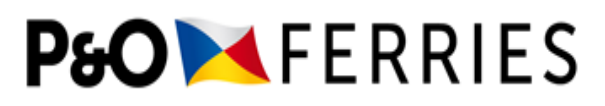

#### 1.7 Appendix

#### **Custom Status**

| Customs Status | Customs Procedure under which the consignment is transported - |                                                                        |
|----------------|----------------------------------------------------------------|------------------------------------------------------------------------|
|                | •                                                              | Transit – Through Transit – T2 ('EX' status in Destin8)                |
|                | •                                                              | Transit Declaration Required – T1 ('T1' status in Destin8)             |
|                | •                                                              | Carnet – ATA or TIR Carnet ('EX' status in Destin8)                    |
|                | •                                                              | Declaration Required – Full UK Import Customs ('TX' status in Destin8) |
|                | •                                                              | Status Not Known - (defaults to 'TX' status in Destin8)                |

### For any further Brexit Advice please visit:

Get Ready for Brexit Brexit | P&O Freight